# **MUNICIPAL CORPORATION OF DELHI**

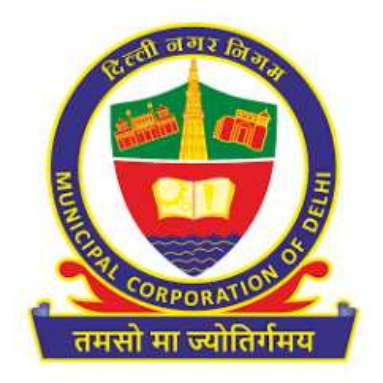

# USER MANAUAL FOR UPIC MERGING FOR TAXPAYERS

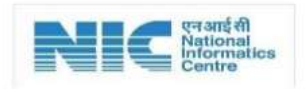

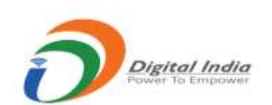

# Table of Contents

| Introduction                                          | 2    |
|-------------------------------------------------------|------|
| Checklist and Important instructions for taxpayers    | 2    |
| Steps for UPIC Merging for Taxpavers                  | 3    |
| Appendix 1: Sample application format of UPIC merging | 8    |
| Appendix 2: 'UPIC merging' Certificate for Taxpaver   | . 12 |
| Appendix 2: 'UPIC merging' Certificate for Taxpayer   | . 12 |

#### Introduction

UPIC merging module is envisaged to provide facility to the taxpayers for merging multiple UPICs associated with their registered properties under the jurisdiction of Municipal Corporation of Delhi. Taxpayer may view the UPICs associated with their property and initiate request for merging through UPIC merging module. Final UPIC allotment is at the discretion of the MCD Officials and the same shall be communicated through SMS to their registered mobile number once approved by MCD Official. Objective of 'UPIC merging' module is to have single UPIC for the single registered property with MCD.

#### Checklist and Important instructions for taxpayers

| #  | Checklist details                                                              |
|----|--------------------------------------------------------------------------------|
| 1. | Taxpayer may request merging of UPICs in a single request.                     |
| 2. | Please ensure all UPICs belong to same registered property.                    |
| 3. | Taxpayer ID proof.                                                             |
| 4. | Property documents containing Property address related to Taxpayer.            |
| 5. | After merging of UPICs, no request shall be entertained for demerging of UPIC. |

Important instructions related to UPIC merging module for taxpayer are as follows:

- From the list of UPICs associated with same registered property which are required to be merged, taxpayer need to select one UPIC as 'Primary UPIC' and others as 'Secondary UPICs' in the UPIC merging request. Please refer step 4 of <u>section: steps for UPIC merging of taxpayers</u> for reference.
- Taxpayer may use the Primary UPIC for submission of property tax, e-change of name in property records once request for UPIC merging is submitted and under-process or approved.
- Taxpayer may not be able to pay property tax further on the UPICs which are selected as 'Secondary UPICs'.
- Data corresponding to the selected 'Primary UPIC' shall be the final details corresponding to the taxpayers after the approval of UPIC merging request.
- In case another UPIC merging request is raised on same property, Primary UPIC will remain the same as of previous request.
- In case notices are issued on the UPICs which are marked as 'secondary UPICs', taxpayer need to
  pay the dues at the earliest so that notice gets closed and UPIC merging request by MCD Official
  can be further processed.
- In case E-change of Name is under process for a UPIC, new UPIC merging request cannot be raised unless E-Change of Name request is closed. Taxpayer will not be able to merge UPIC for which E-Change of Name application is under process with 100% transfer.
- After completion of all the ongoing process on 'Secondary UPICs', it will be archived, and all the new process like Payment Passbook, PTR Notices, E-Change of Name etc. will go through Primary UPIC only.

### Detailed steps for UPIC Merging for taxpayers

Please refer the steps for UPIC merging which may be accessed by the Taxpayer which are mentioned as under:

<u>Step 1</u>: Visit MCD website (<u>https://mcdonline.nic.in/</u>), click on '**ONLINE SERVICES**' at top right corner on the page. Select '**WARD/ ZONE/ COLONY**' and click on '**Search**'. Select '**Pay Property Tax**' option.

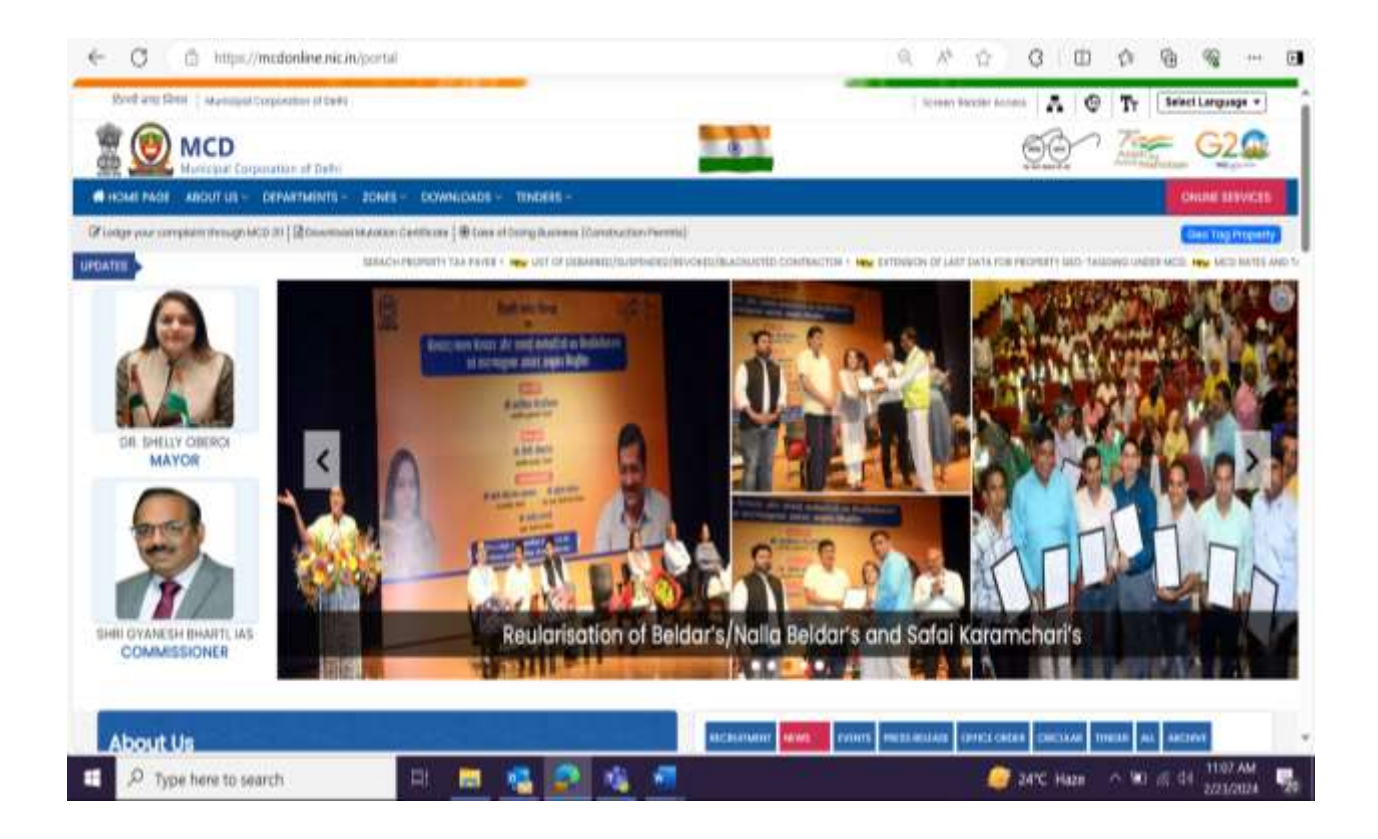

| C D https://mcdonline.nic.i          | n/portal |                                 |                            | Q A <sup>4</sup> (2) | G D   | ¢ ⊕ @          | (111)  |
|--------------------------------------|----------|---------------------------------|----------------------------|----------------------|-------|----------------|--------|
|                                      |          | Ē                               |                            | *                    | - 1 6 | Tr ( Seat Lary |        |
|                                      |          | Select Your Service Area By Cho | osing Any One Of The Belov | v Option             | 00    | Cast C         | 26     |
|                                      | Zone     | Q Peose Select Zone             |                            |                      |       | QUIE           | HINGS. |
|                                      | Ward     | Q Parena Salact Word            | **                         |                      |       | 0.00           |        |
|                                      | Colony   | Q. Please Select Colony         | ••                         |                      |       |                |        |
|                                      |          | Q Search                        | B Reset                    |                      |       |                |        |
| Seaton Control                       | 1        |                                 |                            |                      |       |                |        |
|                                      |          |                                 |                            |                      |       |                |        |
| 250 m                                |          |                                 |                            |                      |       |                |        |
| al material data and a second second |          |                                 |                            |                      |       |                |        |
|                                      |          |                                 |                            |                      |       |                |        |
| lisation file                        |          |                                 |                            |                      |       |                |        |

<u>Step 2</u>: Taxpayer may need to login through "User Login" using "mobile &OTP" or "Login-ID &Password" as shown below.

|                                                                                                    | likitasis and not should be on the particle please with th | ege (Decisive equiv and selective veget and area 🗢                                                                                                    |  |
|----------------------------------------------------------------------------------------------------|------------------------------------------------------------|----------------------------------------------------------------------------------------------------|--|
| nportant Instructions For Taxpayers                                                                                            |                                                            | Login to Your Account                                                                                                    |  |
| tow To Do GeoTag Your Property? NEW                                                                                            | ۲                                                          | Derrice Other Loop WW/Vell Loop                                                                                                    |  |
| ugin Instructiona/Ceneral)<br>ugin Instructiona For Almody Registered "NRTAVFRITES" <mark>NEW</mark><br>19 Filing Instructions |                                                            | Lognitaing   Lognitaing  Lognitaing  Logni |  |
| 1% General Guidelines<br>I-Change (If Name Buidelines                                                                          | •                                                          | Obministions                                                                                                    |  |
| Enter login credentials and cli<br>Generate OTP                                                                                | ick on                                                     | those flaw LIPIC TTERION Four Multile Number     Allow Care Disk Here for Signal / Appendical (2 Forgat Paysword (2 Forgat Capity) of     PHI Registered with International Multile Numbers div need to change Sign-Up Chederificht NEM                                                                                                    |  |

Step 3: After login, PTR Dashboard is available to the taxpayer and "UPIC Merging" may be accessed.

|          |                    | YOUR REGISTERED PRO          | OPERTY DETAILS ARE    | HOWN BELOW (USE IT       | HEM TO PAY TAX)                          |                          | Zview works/ovaries/      | WHEETY DEFICI |
|----------|--------------------|------------------------------|-----------------------|--------------------------|------------------------------------------|--------------------------|---------------------------|---------------|
|          |                    |                              |                       | FRANK # HOSE LINC DIGTS  | ON DAILING PROCEED THROUGH ACTION        | unca .                   |                           |               |
| 0W 1 -   | 0/962              |                              |                       |                          |                                          |                          | SEARCH.                   |               |
| 5.96     |                    | E Property Type              | Owner Type I          | Owner Normal 4           | Addeed                                   | e avia e                 | Registered On +           | Aution        |
| 3        | 201700100000000    | Nexternant                   | NOVPUL                | south type               | House rul/dec and talend rap             | Bagicooce:               | autalatas                 | A7041         |
| li I     | 101110304000       | Interaction (white           | ADVDUA.               | pgitol.                  | researchamble & Planter Base             | Improved                 | 100/2023                  | ACTUAL!       |
| 1        | 3075070088200      | 12001000                     | NOVELA.               | Rash Soli                | Financia Minimi Falidar                  | Registered               | 100/00/0000               | ACTORN 1      |
| weg to 3 | t of 2 errors      |                              |                       |                          |                                          |                          | Newsel 1 1                | 1 4 Heat      |
|          | PHONE-CHANGE OF HA | ME IF YOUR PROPERTY DOLE NOT | INSTS ON DAMADARD SIL | ECT BLANCH AND APPLY FOR | з-снанае ок ниме игтах(за(и(2011) ок али | CHRIOPORTY & APPLITON NO | CUPC INON BLUDW AVAILABLE | CPTONE.       |
|          | 2                  |                              | 1                     |                          | 10                                       |                          | 22                        | 10            |

<u>Step 4:</u> Taxpayer may view no. of UPICs associated to his/her profile. Taxpayer may need to select which UPIC to be merged and provide preference for primary and secondary UPIC on Merger screen. UPICs present on taxpayer's dashboard only are applicable for merging. After selecting the UPICs to be merged, taxpayer must provide reason for merging and upload documents for ID Proof and Property Ownership Proof and submit the application.

- 1) Enter details in "reason" box.
- 2) Attach relevant documents to 'Applicant ID proof' and "Property documents containing Property address"
- 3) Click "Submit" to initiate the UPIC merging request.

#### Note:

1) In case a UPIC is not available on dashboard, first transfer request will be made and after that merging request should be created.

| e +japas<br>Les   | #                                                                                                    |                 |               |                | HONORY UNLIGHT DADAGED                   |                       |                  |                                                                                                    |               |
|-------------------|----------------------------------------------------------------------------------------------------|-----------------|---------------|----------------|------------------------------------------|-----------------------|------------------|----------------------------------------------------------------------------------------------------|---------------|
| e wjapana<br>Brek |                                                                                                    |                 |               |                |                                          |                       |                  |                                                                                                    |               |
| and.              | 1                                                                                                    |                 |               |                |                                          |                       |                  |                                                                                                    | -             |
|                   |                                                                                                    | Automatica      |               | 1 E            | Newson (                                 |                       | an the second    | () (in the second second second second second second second second second second second second second second s |               |
|                   |                                                                                                    |                 |               |                | An older an address of the second        |                       |                  |                                                                                                    |               |
|                   |                                                                                                    |                 |               |                | 1                                        |                       |                  |                                                                                                    | TAXA DOCUMENT |
| 1                 |                                                                                                    |                 |               |                |                                          |                       |                  |                                                                                                    |               |
|                   |                                                                                                    |                 |               |                |                                          |                       |                  |                                                                                                    |               |
|                   |                                                                                                    |                 |               |                | CONCERNMENT OF THE OWNER                 |                       |                  |                                                                                                    |               |
|                   |                                                                                                    |                 |               |                | hitebrands balance                       |                       |                  |                                                                                                    |               |
| C ANY ANY A       |                                                                                                    |                 |               |                |                                          |                       |                  |                                                                                                    | <b>—</b>      |
| CH                | LEC .                                                                                                    | of Pagest Start | Come Type     | Section 1      | 1000                                     | 844                   | Ingeneration 1   | Sector Containing of W                                                                                         | Panens IV     |
|                   | A 17 1 A 1999 1999                                                                                                    | 1010.007 m.     | -10110346     | reach type 1   | have seried all prove to .               | -                     | 26(32111)        |                                                                                                    | -             |
|                   | particular in                                                                                                    | permit covier   | Institutions. | physical       | Track for the Prinche Spa-               | Mightend              | HAVMANNA .       |                                                                                                    | 1             |
|                   | 3. bet many inc                                                                                                    | LOBA DOUG       | Installing .  | Hard Start     | Wanted in the state of the second        | Regulated             | inclusion of the | (Ú.)                                                                                                    | 1             |
|                   | a constant                                                                                                    | C22848(14)      | training .    | reposed .      | period between the period                | and the second second | HERICINE .       |                                                                                                    |               |
|                   | Period and a second second                                                                                                    | 1111012-0       | training .    | 1000           | The rest \$2 and a first set of the 1920 | Reprint 1             | opiniting.       | (P)                                                                                                    | -             |
|                   | ++                                                                                                    | 00020740        | Reference     | 1012 2010 101- | Name (Science attraction)                | fragment              | 1040346          | 14.                                                                                                    |               |
|                   | 10 10 10 10 10 10 10 10 10 10 10 10 10 1                                                                                                    | 000020756       | mmillions     | 100            | Ren 16, which is a                       | August and            | 1951/052         | 10                                                                                                    |               |
|                   | 2 TO 10 TO                                                                                                    | 414.04796       | milhitoos     | toring .       | The Planet Access (1991)                 | (and a second         | 104/14/          | (B.)                                                                                                    |               |
|                   | areconcorna.                                                                                                    | Hadderfree.     | 200000        | 9.75           | 1.1100/0024                              | Augureral .           | 9/021141         | 10                                                                                                    |               |
|                   | and the second second s | 1414.01174      | hitehol       | 1444 Normality | 1.1.3494810.000                          | Automation            | 10.000           | 0                                                                                                    |               |
|                   | State 14 Contemport                                                                                                    | 1010716         | Address -     | 100ml          | the up in 13 alor states                 | Ingitized             | 1410331          | 0.                                                                                                    |               |
|                   | A CONTRACTOR OF A                                                                                                    | 10110710        | habitud .     | indist.        | 10 antick maps: if third kines           | ingeneral .           | 18/1/1111        | 0.1                                                                                                    |               |
| _                 |                                                                                                    |                 |               |                |                                          |                       |                  |                                                                                                    | _             |
| 2011221           | 11110-0-0                                                                                                    |                 |               |                |                                          |                       |                  |                                                                                                    |               |
| COLUMN DEC NO.    | THE OWNER WHEN                                                                                                    |                 |               |                |                                          |                       |                  |                                                                                                    |               |
|                   |                                                                                                    |                 |               |                |                                          |                       |                  |                                                                                                    |               |
|                   |                                                                                                    |                 |               |                |                                          |                       |                  |                                                                                                    |               |

|           |                                                                                                    | Print Star               | Date Sec.   | Deve Sete                       | 1000                                                                                                    |                                                                                                    | The second second second second second second second second second second second second second second second se                                                                                                    |                     | Man IC          |
|-----------|----------------------------------------------------------------------------------------------------|--------------------------|-------------|---------------------------------|----------------------------------------------------------------------------------------------------|----------------------------------------------------------------------------------------------------|----------------------------------------------------------------------------------------------------|---------------------|-----------------|
|           | 144.7                                                                                                    | with the                 | Annal 1 4   | - Adv max                       | Name and Post Off Street of                                                                                                    | A CONTRACTOR OF THE OWNER OF THE OWNER |                                                                                                    | - T                 | a second second |
|           | THE PARTY INTERNATION.                                                                                                    | muclisher                | America     | 2008                            | Terrar Conducts - Tentre Line                                                                                                    | monand.                                                                                                    | 0004/000                                                                                                    |                     |                 |
|           | 007101000000                                                                                                    | Failer HELDS             | Annalise    | chart land                      | The second second state of the second second s | August.                                                                                                    | whenen                                                                                                    |                     |                 |
|           | at increased on                                                                                                    | CANARDIA.                | Annalism    | Advent.                         | part on Waterman Tanget                                                                                                    | Auguranti                                                                                                    | and the second second s |                     |                 |
|           | distant possibility                                                                                                    | NUDUE'N                  | And in case | these lines                     | the lost \$2 core often table                                                                                                    | Hagtand                                                                                                    | and taking                                                                                                    |                     |                 |
|           | 19-4002000000                                                                                                    | ALIQUEDS.                | ADVILA.     | denotes:                        | the last "B new MONTH #                                                                                                    | Register                                                                                                    | enter.                                                                                                    |                     |                 |
|           | and the second second s | HIDIN'S.                 | admitteen a |                                 | Balling, Salt-serie after falls                                                                                                    | Replaced                                                                                                    | and a feering                                                                                                    |                     |                 |
|           | 007710/0007000                                                                                                    | HIDDOW.                  | apottini    | which have                      | 2040 putriethat persona 5000.1                                                                                                    | Support.                                                                                                    | mains heads.                                                                                                    |                     |                 |
|           | 200000000                                                                                                    | IDDDON.                  | 4040184     | 104                             | E-mile Hare                                                                                                    | Applient                                                                                                    | 8/6/200                                                                                                    |                     |                 |
| 8         | passimmer                                                                                                    | 1100016                  | Antilan     | top lolobe                      | 1-441000 (2014)                                                                                                    | hadlend                                                                                                    | awong                                                                                                    |                     |                 |
|           | and motions                                                                                                    | NUMPER.                  | Aurobia     | 200.001                         | Hat is A Third store                                                                                                    | manual                                                                                                    | istantes:                                                                                                    | 8                   |                 |
| 1         | Ani a Li manta a co                                                                                                    | RIDDUNE                  | \$1000m     | Mattaat                         | The subset of signs of report Maler                                                                                                    | Auguant                                                                                                    | 16/1212F                                                                                                    |                     |                 |
| A08**     |                                                                                                    |                          | -           |                                 | Р                                                                                                    | lease give reas                                                                                                    | on related to U                                                                                                    | PIC merging request |                 |
| TICAT ST  | anti yana avera                                                                                                    | CONTRACTOR OF CONTRACTOR |             | (Design Fig.) for first phonese |                                                                                                    |                                                                                                    |                                                                                                    |                     |                 |
|           | MENT CONTINUED INCIDENT ADDRES                                                                                                    | £1.                      |             | Deserving he had not            | <b>4</b> [                                                                                                    | Please upload /                                                                                                    | Applicant ID pro                                                                                                    | of                  |                 |
| UPBIT DOD |                                                                                                    |                          |             |                                 | C                                                                                                    | ind Froperty d                                                                                                    | ocuments                                                                                                    |                     |                 |

<u>Step 5:</u> Taxpayer will receive message with details of Request Number created for UPIC Merging request. UPIC Merging request once created by taxpayer cannot be modified.

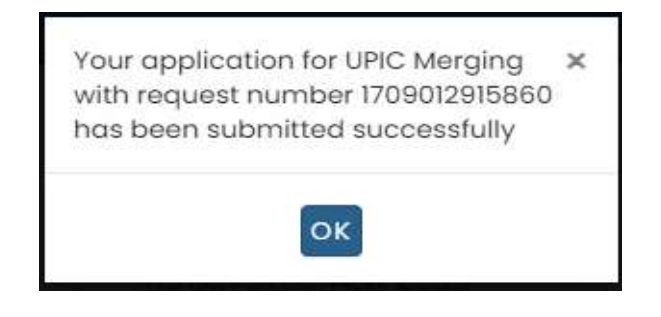

<u>Step 6:</u> Application will be submitted for processing at zonal office where MCD Officer will verify the details against each UPIC to be merged. Taxpayer may check the status of application on their dashboard. Once approved, the same is intimated to their registered mobile number.

|                                                                                                    | )              |                     |               |           |                      | <u>)</u>             |
|----------------------------------------------------------------------------------------------------|----------------|---------------------|---------------|-----------|----------------------|----------------------|
| in the second second se |                |                     | NOTION UNC 40 |           |                      |                      |
| prove 2. • Strates                                                                                                    | Autocia Karter | <br>New Yo          |               | From Date | Data 1               | 104DK                |
|                                                                                                    | (international | gind in the line of |               | 10-10-004 | <br>Adarth is Postal | (CO.)                |
| through to left annual<br>+ Dece                                                                                                    |                |                     |               | -         |                      | The Annual Statement |

**Note:** Taxpayer may refer the <u>system generated sample application format for UPIC merging</u>. Once approved, the certification for the UPIC merging (<u>Please refer the sample for the system generated</u> <u>certificate</u>) is generated and available at UPIC merging dashboard of the taxpayer.

## Appendix 1: Sample application format of UPIC merging

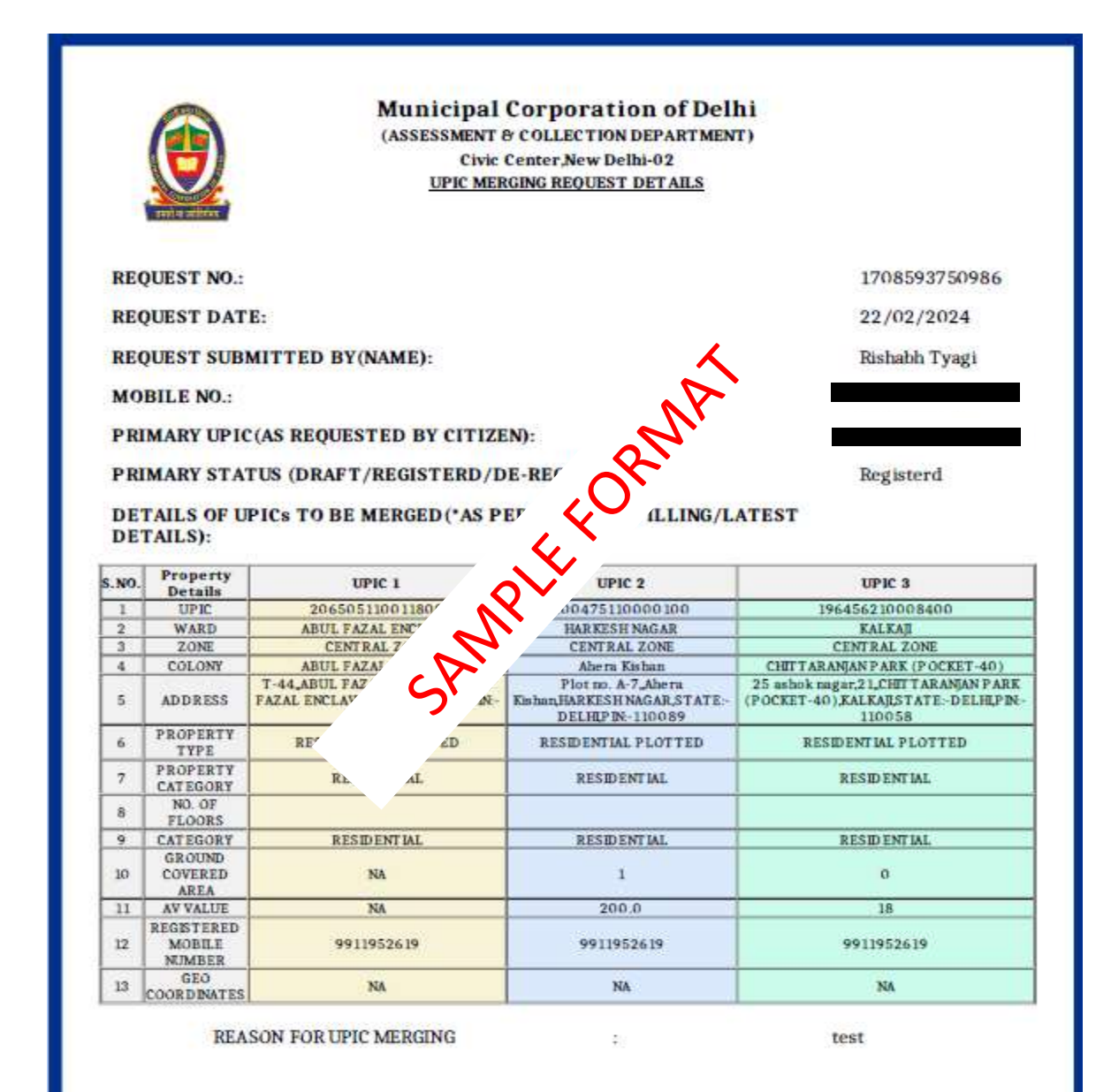

#### OWNER DETAILS

| S.<br>NO. | UPIC            | OWNER/AUTH<br>PERSON NAME | ADDRESS                                                                              | PROPERTY<br>TYPE | CATEGORY                        | %SHARE | REBATE<br>TYPE |
|-----------|-----------------|---------------------------|--------------------------------------------------------------------------------------|------------------|---------------------------------|--------|----------------|
| 1         | 206505110011800 | TEST RISHABH              | T-44, ABUL FAZAL ENCLAVE, ABUL FAZAL<br>ENCLAVE, STATE: -DELHIPIN-110025             | RESIDENTIAL      | INDIVIDUAL -<br>SINGLE<br>OWNER | 100    | NA             |
| 2         | 200475110000100 | VIKRANT                   | Plot no. A-7, Ahera Kishan, HARKESH<br>NAGAR, STATE:-DELHLP IN-110089                | RESIDENTIAL      | INDIVIDUAL -<br>SINGLE<br>OWNER | 100    | 0.0            |
| 3         | 196456210008400 | TEST TEST                 | 25 ashok nagar,21,CHIT TARANJAN PARK<br>(POCKET-40),KALKAJ,STATE-DELHLPIN-<br>110058 | RESIDENTIAL      | INDIVIDUAL -<br>SINGLE<br>OWNER | 100    | 0              |

#### TAX PAID DETAILS

| S. NO. | UPIC            | FY        | RECEIPT NO. | TAX AMOUNT                  | PAID ON |                | PAID BY       |
|--------|-----------------|-----------|-------------|-----------------------------|---------|----------------|---------------|
|        |                 |           | N           | IA                          |         |                | 10            |
| 1      | 200475110000100 | 2020-2021 | PT-426308   | 21.00                       | 2'      | <b>.</b> 9.141 | Rishabh Tyagi |
| 1      | 196456210008400 | 2020-2021 | PT-352417   | 2.00                        | · 人     | 01:24.074      | Rishabh Tyagi |
|        |                 |           |             | $\mathcal{O}^{\mathcal{O}}$ |         |                |               |
|        |                 |           |             | F CR.                       |         |                |               |
|        |                 |           | MPI         | F FORM                      |         |                |               |
|        |                 | C         | ANPI        | , FOR                       |         |                |               |

| s.NO. | UPIC            | REGISTERED<br>MOBILE<br>NUMBER | NOTICE NO.                  | NOTICE<br>CATEGORY<br>u/s | NOTICE<br>ISSUE DATE       | CURRENT<br>STATUS                  |
|-------|-----------------|--------------------------------|-----------------------------|---------------------------|----------------------------|------------------------------------|
| 1     | 206505110011800 | 9911952619                     | TAX/MCD/CENTRAL/2023/065064 | U/S 123 D                 | 2023-11-14<br>15:52:05.418 | NOTICE<br>CLOSED                   |
| 2     | 206505110011800 | 9911952619                     | TAX/MCD/CENTRAL/2023/065064 | U/S 123 D                 | 2023-11-14<br>15:52:05.418 | NOTICE<br>CLOSED                   |
| 1     | 200475110000100 | 9911952619                     | TAX/MCD/CENTRAL/2023/065070 | U/S 123 D                 | 2023-11-18<br>22:08:43.226 | NOTICE<br>CLOSED                   |
| 2     | 200475110000100 | 9911952619                     | TAX/MCD/CENTRAL/2023/065070 | U/S 123 D                 | 2023-11-18<br>22:08:43:226 | NOTICE<br>CLOSED                   |
| 3     | 200475110000100 | 9911952619                     | TAX/MCD/CENTRAL/2023/065070 | U/S 123 P                 | 1-11-18<br>13,226          | NOTICE<br>CLOSED                   |
| 4     | 200475110000100 | 9911952619                     | TAX/MCD/CENTRAL/2023/065070 | U/                        | .4-18<br>6:43.226          | NOTICE<br>CLOSED                   |
| 1     | 196456210008400 | 9911952619                     | TAX/MCD/CENTRAL/2023/0650   | NA                        | 2023-11-20<br>16:12:49.127 | SUBBMITTE<br>TO AO FOR<br>APPROVAL |
| 2     | 196456210008400 | 9911952619                     | TAX/MCD/CENTRAL/27          | /B 123                    | 2023-11-20<br>16:12:49.127 | SUBBMITTE<br>TO AO FOR<br>APPROVAL |
| 3     | 196456210008400 | 9911952619                     | TAX/MCD/CF .073             | U/S 123<br>A/B            | 2023-11-20<br>16:12:49.127 | SUBBMITTE<br>TO AO FOR<br>APPROVAL |
| 4     | 196456210008400 | 9911952619                     | TAY                         | U/S 123<br>A/B            | 2023-11-20<br>16:12:49:127 | SUBBMITTE<br>TO AO FOR<br>APPROVAL |
| 5     | 196456210008400 | 991195267                      | ENTRAL/2023/065073          | U/S 123<br>A/B            | 2023-11-20<br>16:12:49.127 | SUBBMITTE<br>TO AO FOR<br>APPROVAL |
| 6     | 196456210008400 | 991195261                      | .K/MCD/CENTRAL/2023/065073  | U/S 123<br>A/B            | 2023-11-20<br>16:12:49.127 | SUBBMITTE<br>TO AO FOR<br>APPROVAL |
| 7     | 196456210008400 | 9911952619                     | TAX/MCD/CENTRAL/2023/065073 | U/S 123<br>A/B            | 2023-11-20<br>16:12:49.127 | SUBBMITTE<br>TO AO FOR<br>APPROVAL |
| 8     | 196456210008400 | 9911952619                     | TAX/MCD/CENTRAL/2023/065073 | U/S 123<br>A/B            | 2023-11-20<br>16:12:49:127 | SUBBMITTE<br>TO AO FOR<br>APPROVAL |
| 9     | 196456210008400 | 9911952619                     | TAX/MCD/CENTRAL/2023/065073 | U/S 123<br>A/B            | 2023-11-20<br>16:12:49.127 | SUBBMITTE<br>TO AO FOR<br>APPROVAL |
| 10    | 196456210008400 | 9911952619                     | TAX/MCD/CENTRAL/2023/065073 | U/S 123<br>A/B            | 2023-11-20<br>16:12:49.127 | SUBBMITTE<br>TO AO FOR<br>APPROVAL |
| 11    | 196456210008400 | 9911952619                     | TAX/MCD/CENTRAL/2023/065073 | U/S 123<br>A/B            | 2023-11-20<br>16:12:49.127 | SUBBMITTH<br>TO AO FOR<br>APPROVAL |

| S.NO. | UPIC | APPLICATION NO. | APPLIED DATE NA NA NA | APPLICATION STATUS |
|-------|------|-----------------|-----------------------|--------------------|
|       |      |                 | NA<br>NA<br>NA        |                    |
|       |      |                 | NA<br>NA              |                    |
|       |      |                 | NA                    |                    |
|       |      |                 |                       |                    |
|       |      |                 |                       |                    |
|       |      |                 |                       | (                  |
|       |      |                 | N                     |                    |
|       |      |                 | CORIT                 |                    |
|       |      |                 | L'X                   |                    |
|       |      |                 | N°.                   |                    |
|       |      |                 | 5                     |                    |
|       |      | い               |                       |                    |
|       |      |                 |                       |                    |
|       |      |                 |                       |                    |
|       |      |                 |                       |                    |
|       |      |                 |                       |                    |
|       |      |                 |                       |                    |
|       |      |                 |                       |                    |
|       |      |                 |                       |                    |
|       |      |                 |                       |                    |
|       |      |                 |                       |                    |
|       |      |                 |                       |                    |
|       |      |                 |                       |                    |
|       |      |                 |                       |                    |
|       |      |                 |                       |                    |
|       |      |                 |                       |                    |
|       |      |                 |                       |                    |

### Appendix 2: 'UPIC merging' Certificate for Taxpayer

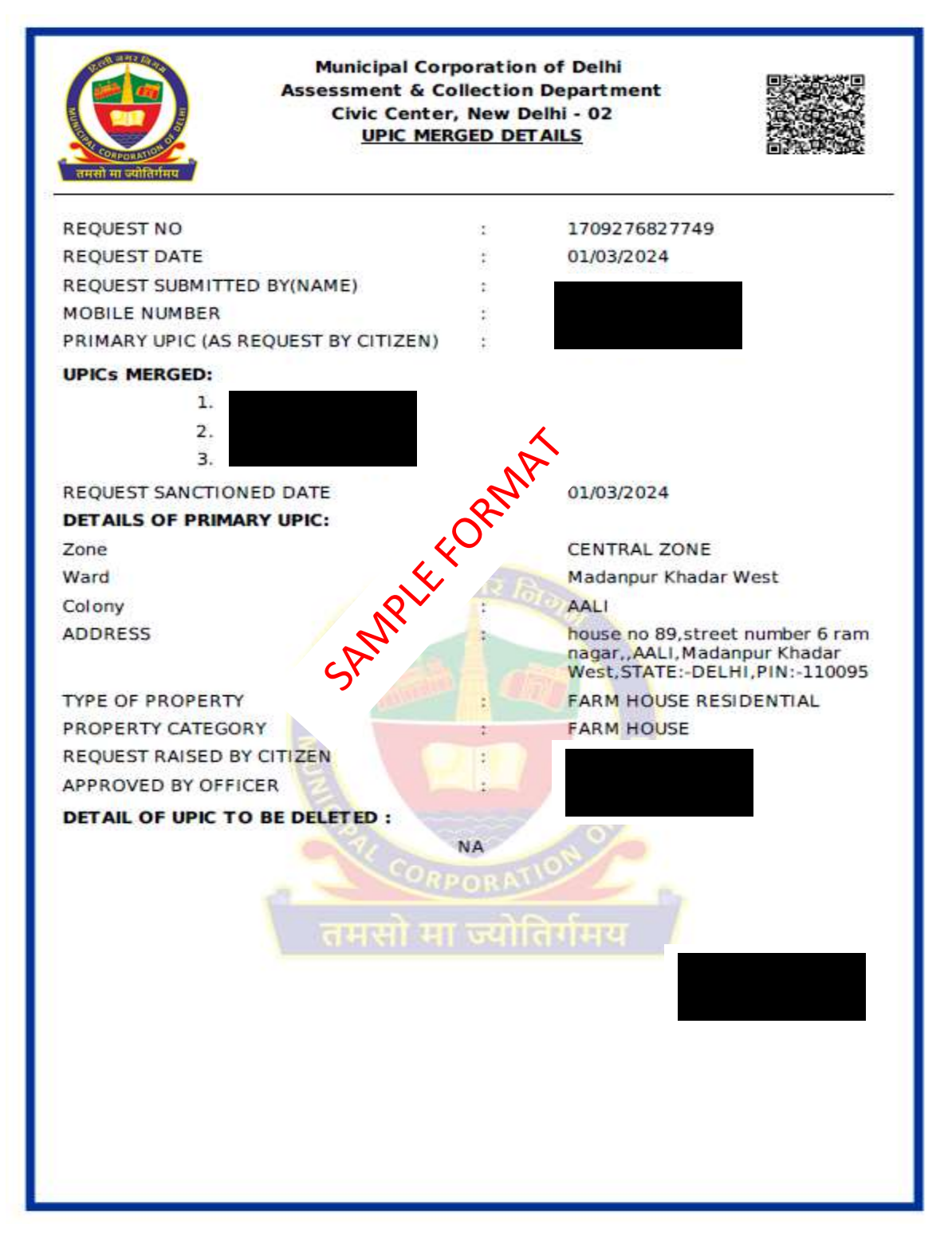

-----\* End of document \*-----